## Formatações Básicas ABNT

- 1- Abra o Word.  $\rightarrow$  Um documento em branco
- 2- Digite o seguinte título → Formatação ABNT Associação Brasileira de Normas Técnicas.
- 3- De um espaço e digite a seguinte linha de comando =rand(20,3)

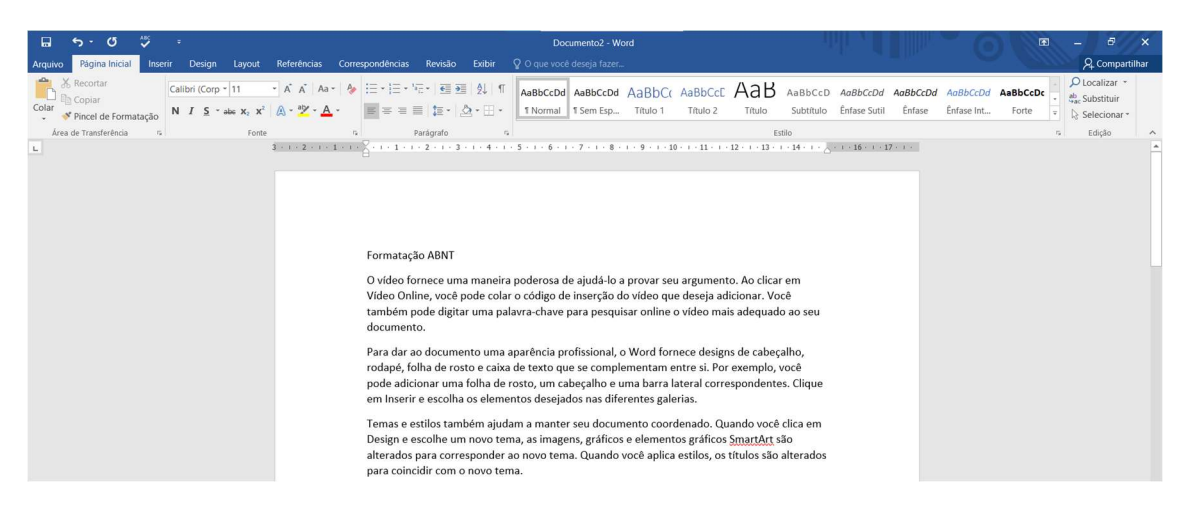

Deve ser criado um texto longo 20 parágrafos com 3 frases cada.

Essa habilidade é essencial para formatar trabalhos acadêmicos, propostas comerciais, contratos, trabalhos escolares...

CONFIGURAÇÕES DAS NORMAS ABTN NO WORD:

Fonte: Arial ou Times New Roman

Tamanho: 12 (notas de rodapé, legendas, paginação, citações diretas com mais de três linhas a fonte será Arial tamanho 10)

Cor: Preta

Alinhamento: Justificado

Parágrafos: 1,25

Espaçamento entre linhas: 1,5

Papel: A4 (21 cm x 29,7 cm) - Orientação: Retrato

Margens: 2cm (direita e inferior) e 3cm (esquerda e superior)

Existem outras configurações além dessas, no entanto, meu objetivo foi te passar a formatação básica que você utilizará para a maioria dos trabalhos escolares.

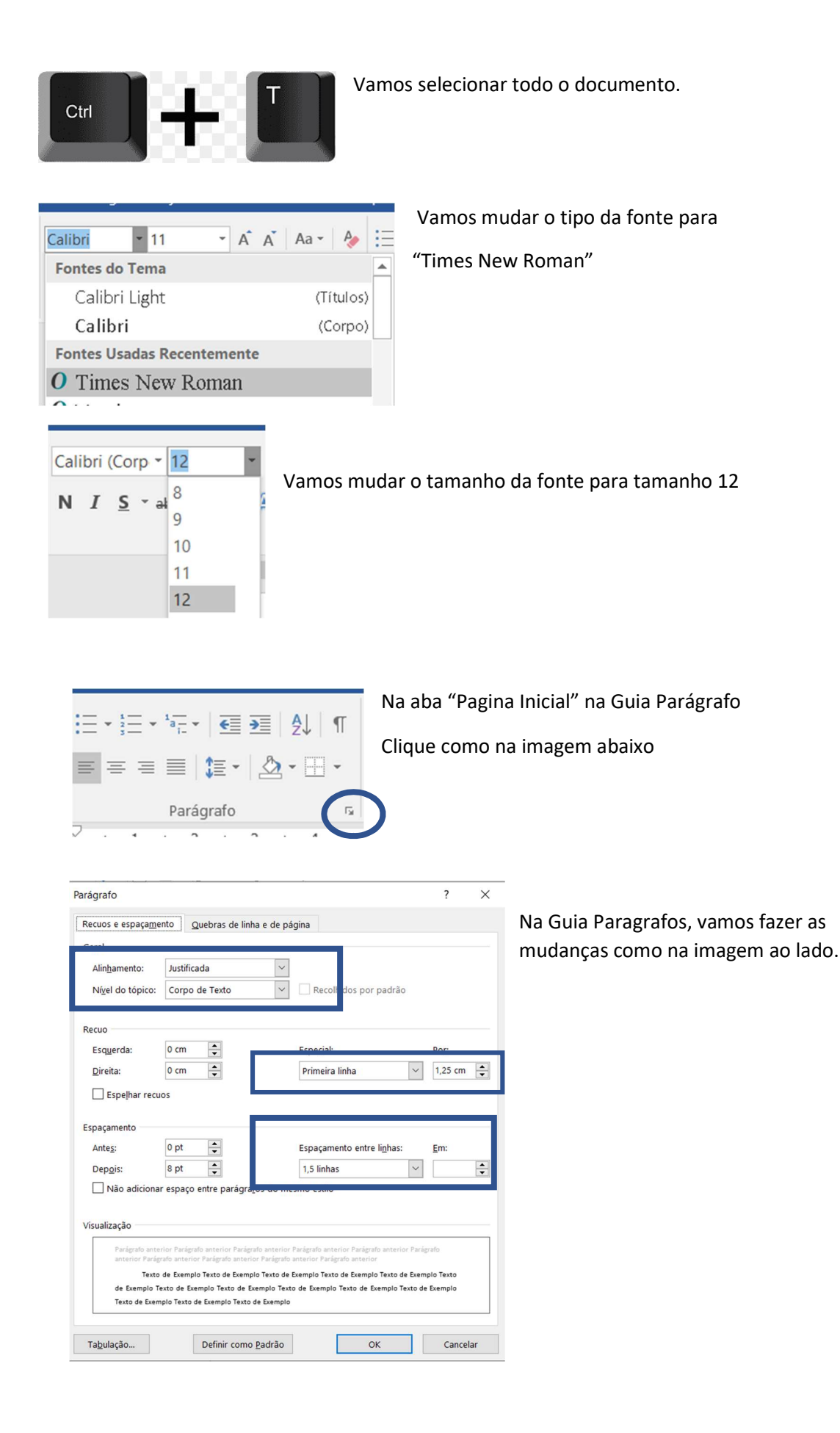

| Arquivo   | Página Inicial   | Inserir      | Design                                                    | Layout                          | Referências                         | Correspondê            | Clique sobre a guia "Lavout"( |
|-----------|------------------|--------------|-----------------------------------------------------------|---------------------------------|-------------------------------------|------------------------|-------------------------------|
| Margens ( | Orientação Tamai | ho Coluna    | P Quebr<br>∰ Núme<br><sup>S</sup> bc <sup>a-</sup> Hifeni | as ▼<br>ros de Linha<br>zação ▼ | Recuar<br>▼ → À Esque<br>E À Direit | erda: 0 cm<br>ta: 0 cm | E depois no ícone "Margens" ( |
|           | Confi            | gurar Página |                                                           |                                 | r <sub>a</sub>                      | Pará                   | Superior = 3 cm               |
| L         |                  |              |                                                           |                                 | 3 · · · 2 · · ·                     | 1                      | Esquerda = 3 cm               |
|           |                  |              |                                                           |                                 |                                     | I                      | Inferior = 2 cm               |
|           |                  |              |                                                           |                                 |                                     |                        | Direita = 2 cm                |

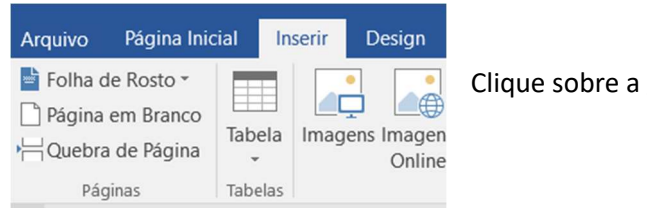

Clique sobre a guia "Inserir"

| us Suplementos 🗣 Wikipedia | Vídeo<br>Online | <ul> <li>Hiperlink</li> <li>Indicador</li> <li>Referência Cruzada</li> </ul> | ¢)<br>Comentário |   | Cabeçalho *<br>Rodapé *<br>Número de Página * | P<br>4 V<br>L |
|----------------------------|-----------------|------------------------------------------------------------------------------|------------------|---|-----------------------------------------------|---------------|
| Suplementos                | Mídia           | Links                                                                        | Comentário       | 5 | Início da Página                              | +             |
| Simples                    |                 |                                                                              |                  | ^ | <u>F</u> im da Página                         | •             |
| Número sem Formatação      | 01              |                                                                              |                  |   | Margens da Página                             | •             |
| v                          |                 |                                                                              | ]]               |   | # Posição <u>A</u> tual                       |               |
| )( 1                       |                 |                                                                              |                  |   | Formatar <u>N</u> úmeros de Página.           |               |
|                            |                 |                                                                              |                  |   | Remover Números de Página                     |               |
| Número sem Formatação      | 2               |                                                                              |                  |   | ee mare aarquaat at bra                       |               |
| ıra                        |                 | 1                                                                            |                  | 7 | ord fornece designs de                        |               |
| ),                         |                 |                                                                              |                  |   | am entre si. Por exemplo,                     |               |
| Número sem Formatação      | 3               |                                                                              |                  |   | lataral as many and autor                     |               |
| e                          |                 |                                                                              |                  |   | l lateral correspondentes.                    |               |
| n:                         |                 |                                                                              | 1                | 1 | erias.                                        |               |
|                            |                 |                                                                              |                  |   | ordonado. Quando vocô                         |               |

Clique em "Número de Pagina"

Escolha "Numero sem formatação 3 "

Volte a guia "Inicio" e coloque "Arial" tamanho 10, na formatação do número da página.

Para voltar para a página clique duas vezes sobre qualquer lugar da página acima do rodapé

## O que é citação direta longa?

A citação direta longa trata-se de um trecho composto por mais de 3 linhas. Nesse caso, você deve copiar as mesmas palavras do autor, sem modificações. É importante que você retire essas informações, principalmente de livros físicos e digitais, artigos científicos, teses e dissertações publicados nos últimos 5 anos.

Estas citações têm formatações especificas, vamos ver como é procedimento, vamos imaginar que o 3º parágrafo seja uma citação direta.

| arágrafo                         |                                                                                                    |                                                                                                    | ?                                                    | $\times$ |                           |
|----------------------------------|----------------------------------------------------------------------------------------------------|----------------------------------------------------------------------------------------------------|------------------------------------------------------|----------|---------------------------|
| Recuos e espaça <u>m</u> e       | nto Quebras de linha e de                                                                               | página                                                                                                    |                                                      |          |                           |
| Geral                            |                                                                                                    |                                                                                                    |                                                      |          |                           |
| Alinhamento:                     | Justificada                                                                                             | ·                                                                                                    |                                                      |          |                           |
| Nível do tópico:                 | Corpo de Texto                                                                                          | <ul> <li>Recolhidos por padrão</li> </ul>                                                                                          |                                                      |          |                           |
|                                  |                                                                                                    |                                                                                                    |                                                      |          | Não esquecer fonte "Arial |
| Recuo                            |                                                                                                    |                                                                                                    |                                                      |          |                           |
| Esq <u>u</u> erda:               | 4 cm 📮                                                                                                  | Espe <u>c</u> ial:                                                                                                    | Po <u>r</u> :                                        |          | Tamanho 10                |
| <u>D</u> ireita:                 | 0 cm 🚔                                                                                                  | (nenhum)                                                                                                    | $\sim$                                               | -        |                           |
| Espaçamento<br>Ante <u>s</u> :   | 15 pt                                                                                                   | Espaçamento entre li <u>n</u> has:                                                                                                 | <u>E</u> m:                                          |          |                           |
| -                                |                                                                                                    |                                                                                                    |                                                      |          |                           |
| Dep <u>o</u> is:                 | is pr                                                                                                   | simples                                                                                                    | ·                                                    | •        |                           |
| Visualização                     | respaço encre paragra <u>r</u> os do r                                                                  |                                                                                                    |                                                      |          |                           |
| Parágrafo ante<br>anterior Parág | rior Parágrafo anterior Parágrafo anteri<br>rafo anterior Parágrafo anterior Parágra                    | or Parágrafo anterior Parágrafo anterio<br>Ifo anterior Parágrafo anterior                                                         | r Parágrafo                                          |          |                           |
|                                  | O comportamento do co<br>antes de adquirir um p<br>empresa, além de analis<br>disso é que ele decide se | onsumidor mudou bastante ao longo<br>roduto ou serviço, o freguês pesquis<br>ar a opinião de outros compradores. S<br>irá ou não s | dos anos. Hoje,<br>sa mais sobre a<br>Somente depois |          |                           |
| Ta <u>b</u> ulação               | Definir como <u>P</u> adrão                                                                             | ОК                                                                                                    | Can                                                  | celar    |                           |

## Deve ficar como na imagem abaixo

Formatação ABNT - Associação Brasileira de Normas Técnicas.

O vídeo fornece uma maneira poderosa de ajudá-lo a provar seu argumento. Ao clicar em Vídeo Online, você pode colar o código de inserção do vídeo que deseja adicionar. Você também pode digitar uma palavra-chave para pesquisar online o vídeo mais adequado ao seu documento.

Para dar ao documento uma aparência profissional, o Word fornece designs de cabeçalho, rodapé, folha de rosto e caixa de texto que se complementam entre si. Por exemplo, você pode adicionar uma folha de rosto, um cabeçalho e uma barra lateral correspondentes. Clique em Inserir e escolha os elementos desejados nas diferentes galerias.

Temas e estilos também ajudam a manter seu documento coordenado. Quando você clica em Design e escolhe um novo tema, as imagens, gráficos e elementos gráficos SmartArt são alterados para corresponder ao novo tema. Quando você aplica estilos, os títulos são alterados para coincidir com o novo tema.

## **EXERCICIO**

- 1 Baixe o arquivo texto\_formatacao.txt
- 2- Abra o Word cole no documento e faça as formatações necessárias

ATENÇÃO  $\rightarrow$  O penúltimo e últimos parágrafos são citações direta.

ENVIE PELO SITE.